# GUÍA RÁPIDA PARA EL

# ideas

Integrando el mundo Digital para Enseñar y Aprender

## Índice

#### Primera Parte - Introducción

| Objetivos de esta guía rápida | pág 4 |
|-------------------------------|-------|
| ¿Qué es IDEAS?                | pág 4 |
| ¿Cómo se lee esta guía?       | pág 5 |
| Requisitos                    | pág 5 |

#### Segunda Parte - Cómo acceder al sistema

| Acceso al sistema                      | pág 7  |
|----------------------------------------|--------|
| Funcionalidades de la página Login     | pág 8  |
| Listado de cursos en los que participa | pág 11 |
| Panel de ingreso a un curso            | pág 12 |
| Barra del usuario                      | pág 13 |

#### Tercera Parte - Cómo trabajar en un curso

| Menú de áreas y herramientas            | pág | 16 |
|-----------------------------------------|-----|----|
| Espacio central de contenidos           | pág | 17 |
| Navegación dentro de un curso           | pág | 18 |
| - Editor de texto enriquecido           | pág | 19 |
| Áreas y herramientas dentro de un curso | pág | 20 |

## PRIMERA PARTE INTRODUCCIÓN

## Objetivos de esta guía rápida

Esta guía permite al alumno apropiarse de las distintas funciones del Entorno virtual de Enseñanza y Aprendizaje "IDEAS". Específicamente se orientará al alumno para:

1. Ingresar a IDEAS

2. Reconocer funcionalidades generales para la navegación del entorno

3. Acceder a un curso

IDEAS es un Entorno virtual de Enseñanza y Aprendizaje (EVEA), es decir un sistema orientado al diseño y creación de cursos en la web. Permite mediar una propuesta educativa, de manera flexible, acorde a las necesidades del docente.

¿Qué es IDEAS?

**IDEAS** (Integrando el mundo digital para enseñar y aprender) es una evolución del Entorno Virtual de Enseñanza y Aprendizaje conocido como "WebUNLP", y está orientado principalmente a Instituciones de Educación Superior.

Permite dentro de un curso trabajar con una serie de áreas que contienen herramientas. Cada área tiene una intencionalidad pedagógica particular.

**IDEAS** atiende a los distintos componentes de cursos en modalidades a distancia como son: la comunicación, la publicación de contenidos, el seguimiento de las tareas de los alumnos y de los docentes, la evaluación, el trabajo colaborativo, entre otros.

¡Bienvenidos!

## ¿Cómo se lee esta guía?

Esta guía rápida ha sido diseñado con la función de facilitar el trabajo en **IDEAS**. Se incluyen imágenes de las pantallas que se presentan al usar este entorno, que complementan los textos.

El desarrollo de esta guía está organizado tres etapas: en primer lugar una breve introducción al entorno, en segundo lugar cómo acceder al sistema y sus consideraciones generales, y por último como ingresar dentro de un curso.

A continuación se presentan algunos íconos y sus respectivas referencias, que facilitarán el uso de este manual.

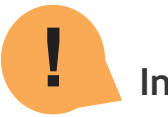

Información importante

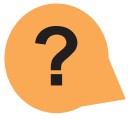

Preguntas frecuentes

## Requisitos para la utilización de IDEAS

Para poder utilizar **IDEAS** se necesita tener conexión a Internet y un navegador Web. El sistema está pensado para que se pueda acceder al mismo desde diferentes dispositivos (celular, tablet o computadora de escritorio).

Los navegadores deben tener habilitada la opción de ventanas pop-up, de lo contrario no se podrán ver ciertas funcionalidades del entorno.

Los materiales de estudio que los docentes publiquen en los cursos u otros que sean compartidos por los alumnos, puede que requieran de programas adicionales como por ejemplo, un lector de archivos .pdf, un complemento del navegador para ver determinados formatos de video, o un programa utilitario para descomprimir archivos .zip o .rar. Estos requisitos son específicos de cada curso en particular.

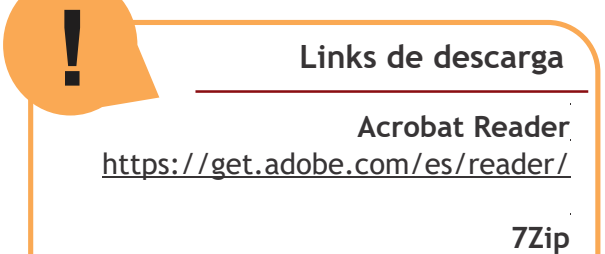

http://www.7-zip.org/download.html

## SEGUNDA PARTE CÓMO ACCEDER AL SISTEMA

## Acceso al sistema

Para acceder a **IDEAS** se debe abrir un navegador web (Mozilla Firefox, Chrome, Internet Explorer, ...) y luego escribir la URL correspondiente :

www.ideas.info.unlp.edu.ar (ver Figura 1)

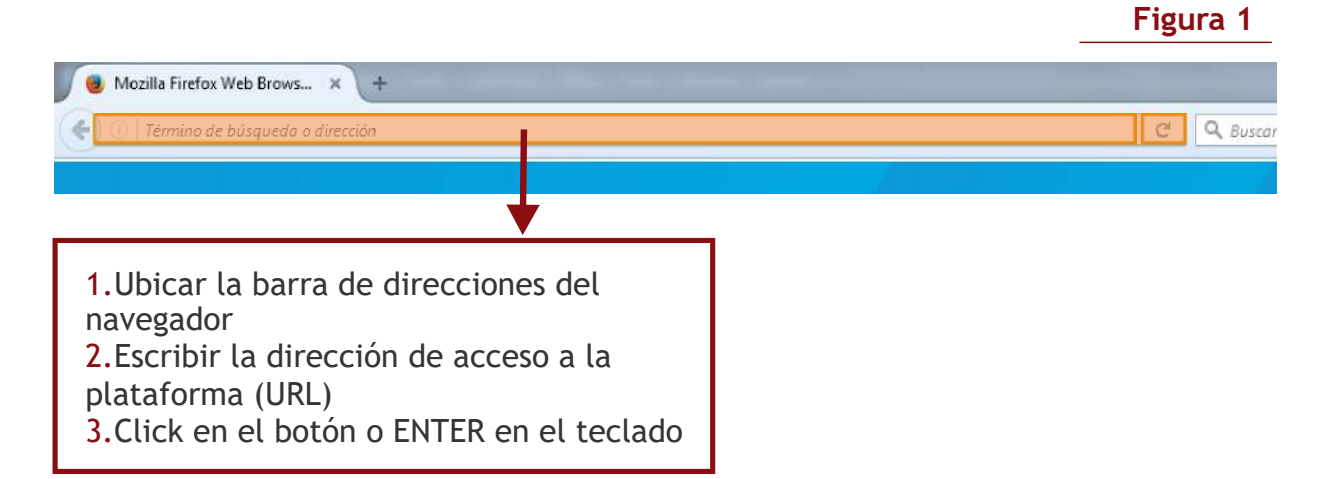

## Funcionalidades de la página Login

En la página de Login se encuentran las siguientes secciones de organización del EVEA, estas son:

**Cabecera:** presenta el Logo de **IDEAS** y la identidad institucional.

**Barra de Ayudas:** se presentan tres opciones que son: **Acerca de**, donde se da información del sistema, **Contacto**, donde se presenta un mail de contacto para preguntas sobre **IDEAS**, y finalmente un enlace de **Ayudas** que presenta los manuales de ayuda para el docente y el alumno.

**Espacio central de acceso:** allí se presenta la posibilidad de **Registrarse** en caso que la persona no tenga aún usuario y clave en el sistema. Los usuarios que eran de WebUNLP pueden seguir utilizando igual nombre de usuario y clave. Si la persona ya tiene nombre de usuario y clave, entonces debe ingresarlas tal como se muestra en la Figura 2. Finalmente se dispone de la opción de recuperación de clave que se explica posteriormente.

Pie: aparece la información de Copyright

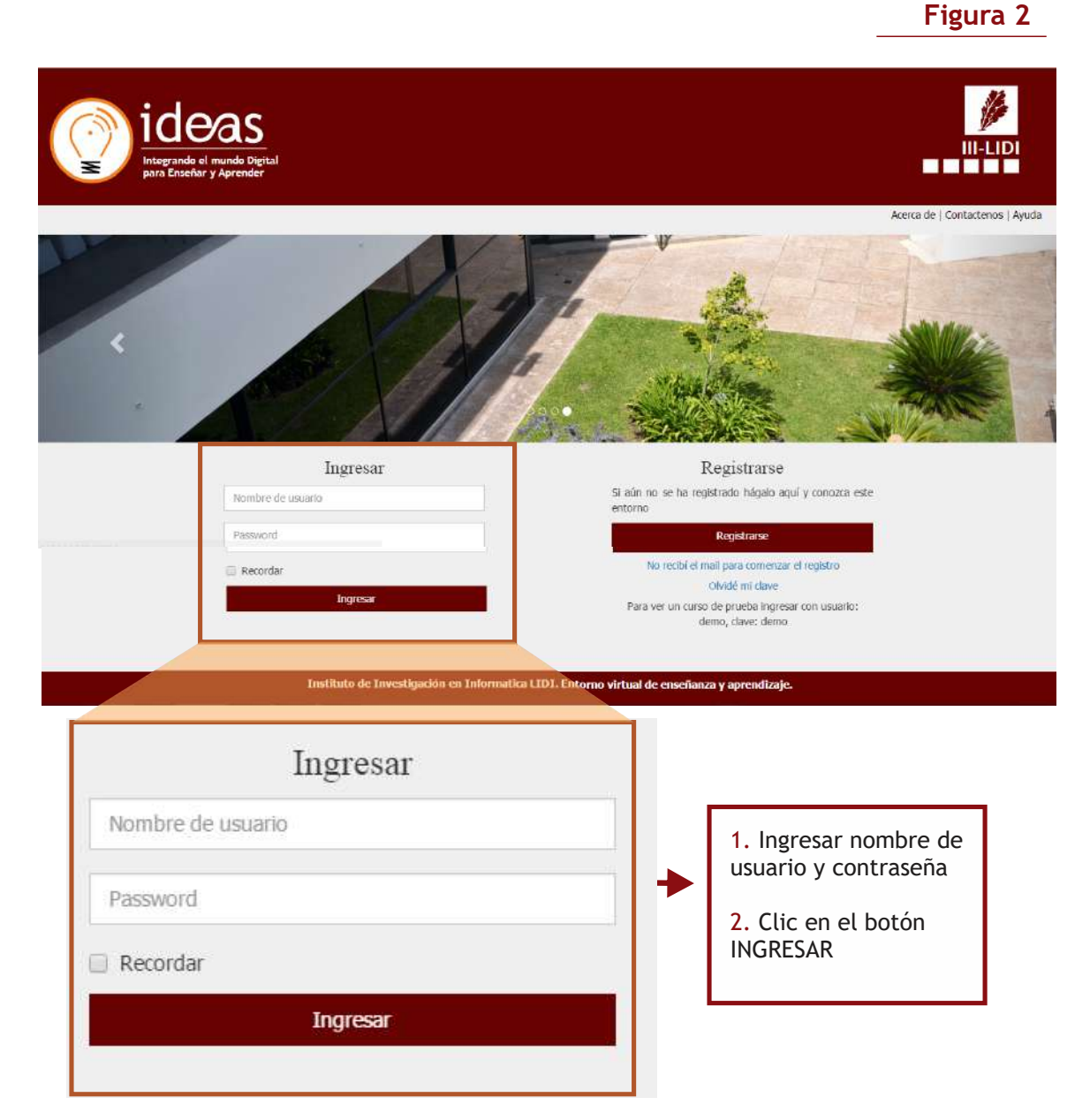

8

#### Registrarse

Si el usuario ingresa por primera vez al entorno, deberá registrase (Figura 3) Para el registro de usuario, es necesario cumplir con ciertos campos obligatorios tales como Email, Nombre de usuario, Contraseña, Nombre y Apellido, Sexo, País, Provincia y Ciudad. (Figura 4)

> 1. Hacer clic en "Registrarse"

2. Completar el formulario

El entorno permite registrar una dirección de mail sólo

> una vez.Es decir que no puede haber más de un

usuario con el mismo mail

Mail

Alerca de l'Contacterios | Ayuda FACULTAD DE INFORMÁTICA - UNLP Registrarse Si aún no se ha registrado hágalo aquí y conozca este entorno Registrarse Registrarse No recibí el mail para comenzar el registro Si aún no se ha registrado hágalo aquí y conozca este entorno Olvidé mi clave Registrarse Para ver un curso de prueba ingresar con usuario: No recibí el mail para comenzar el registro demo, clave: demo Olvide mi clave Para ver un curso de prueba inoresar con usuario: demo, clave: demo Figura 4 Registro de usuario Email Nombre de usuario Contraseña La contraseña debe tener entre 6 y 20 caracteres y ser alfanumérica Repita la contraseña La contraseña debe tener entre 6 y 20 caracteres y ser alfanumérica Nombre Apellido Documento Seve 9

#### Olvidé mi clave

Si el usuario olvidó su clave, deberá hacer clic en "Olvidé mi clave", debajo del botón "Registrarse" y el entorno lo redireccionará a una página donde deberá completar su nombre de usuario, para así reestablecer dicha clave.

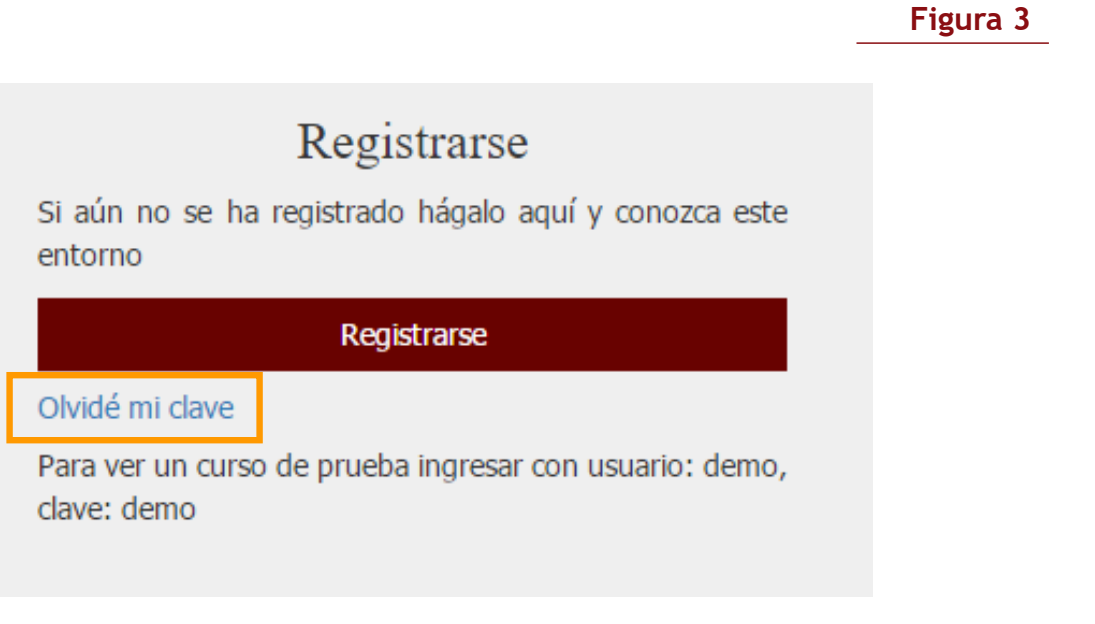

| Nombre de usuario            |  |  |
|------------------------------|--|--|
| Ingrese su nombre de usuario |  |  |
| Poortablecor                 |  |  |

## Listado de cursos en los que participa

Cuando una persona se conecta a **IDEAS**, es decir, ingresó sus credenciales de acceso, accede a una página llamada **listado de cursos**. Esta página se muestra los cursos en los que el alumno participa actualmente (Figura 5) Figura 5

## MIS CURSOS COMO ALUMNO Curso para Recursantes - Algoritmos, **Datos y Programas** Profesor: Madoz Cristina 0 0 0 0 0 0 Espacio de Guía y Asesoramiento sobre Tesis, MTIAE Profesor: De Giusti Armando 🗜 0 🔯 5 📌 1 🗩 1

## Panel de ingreso a un curso

Cada curso se representa mediante una caja (panel) que cuenta con la siguiente información y acciones:

**1- Título del curso**: presenta el título que el creador del curso le ha dado, y es un enlace directo a la Bienvenida del curso.

**2- Profesor a cargo del curso:** es solo un dato informativo de quién ha solicitado la creación del curso.

**3- Breve descripción:** agrega información sobre el curso y se visualiza en el modo extendido del panel de ingreso al curso

4- Barra de novedades y atajos para ingresar al curso: las herramientas centrales del curso se representan con un ícono en la barra de novedades (si es que el docente las habilitó para el curso).

Éstos pueden presentar dos estados:

*a. Con novedad:* aparecen en bordó y si corresponde, según la herramienta, aparece también un número al lado, que indica la cantidad de novedades para la herramienta (ejemplo: si hay un 2 en el ícono de la mensajería se indica que hay dos nuevos mensajes allí)

*b. Sin novedades*: aparece en un tono gris oscuro, que permite acceder de manera directa a la herramienta en cuestión (funciona como atajo).

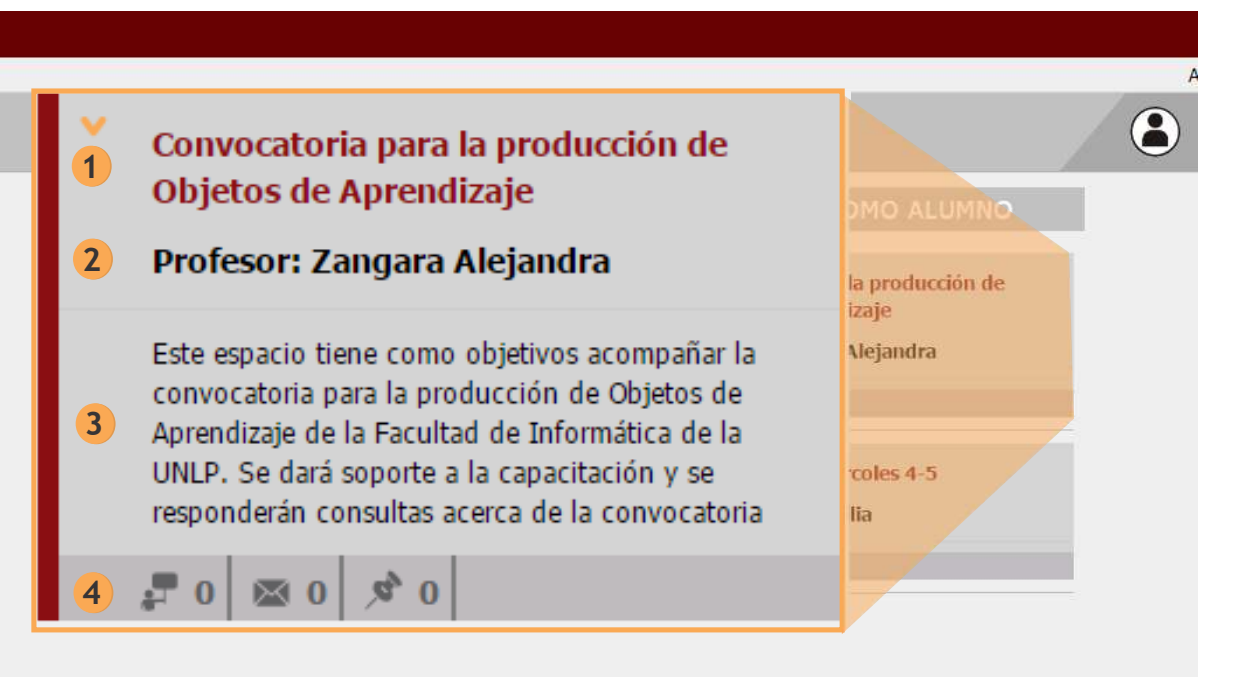

### Barra del usuario

La barra del usuario donde observamos a la izquierda el ícono referencial que se mantiene a lo largo de todo el entorno, que permite volver siempre al home de la persona que es el listado de cursos. A la derecha se presenta una foto de la persona conectada (o una por defecto si aún no ha cargado su foto en IDEAS). Además, cuenta con su nombre y la dirección de mail con la que se ha registrado en el EVEA (Figura 7). Si se hace clic en la flecha al lado del mail, se despliega el menú que cuenta con las siguientes opciones:

1- Editar perfil: esta opción permite editar opciones del perfil, como su nombre, mail, clave, foto, etc.

2- Editar notificaciones (No disponible en la primer versión del sistema): esta opción permite a la persona determinar qué notificaciones de un curso desea recibir en su casilla personal de correo (la ingresada durante el registro).

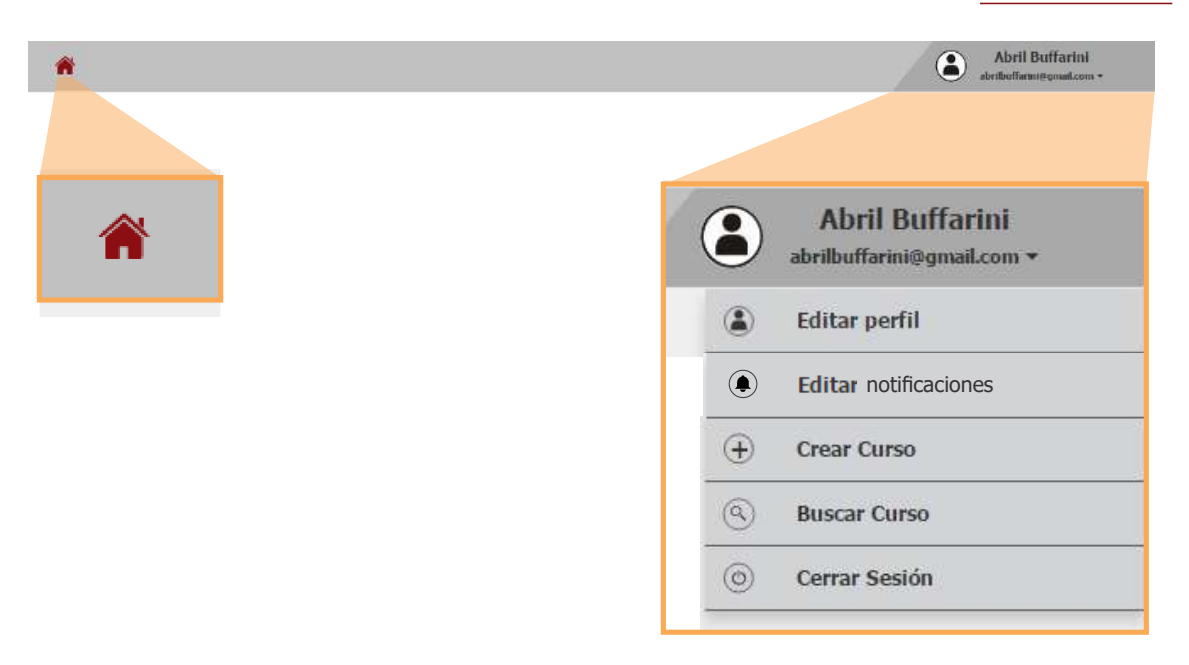

#### 3- Buscar curso (Figura 8): esta opción permite acceder al listado de cursos habilitados por la Administración y habilitados para la búsqueda (un curso podría no aparecer en el listado de búsqueda si el docente a cargo lo solicitara). En esta página se puede buscar a los cursos por el nombre o apellido del docente a cargo y por título. También se pueden filtrar los de una determinada área, utilizando la opción de Ver.

Cada curso tiene en la columna Acciones las siguientes posibilidades:

**Solicitar Inscripción:** el docente a cargo ha habilitado la Solicitud de Inscripción vía web al completar el formulario de Crear Curso, haciendo clic en esta opción se envía una solicitud de inscripción al docente a cargo del curso. Esto es que el docente podrá ver que algun usuario ha solicitado inscribirse.

**Inscripción pendiente:** se solicito la Inscripción y el docente a cargo del curso aún no lo ha aceptado.

Inscripción rechazada: el docente a cargo no ha aceptado la inscripción.

**Sin Cupo:** el curso tenía un cupo limitado y ya se ha cubierto, es decir, no quedan vacantes disponibles.

**Inscripción por parte del docente:** el docente al solicitar la creación del curso no ha permitido que se pueda solicitar inscripción vía esta página de búsqueda de cursos y se encargará de agregar a sus alumnos manualmente.

#### **Buscar curso** . 0 Ver área Todos Anna 🖤 Titulo del curso 🔺 Profesor a camo Fecha de inicio 🔻 Solicitar inscripción Informática 5° Año "A" Martin Damiano 07/14/2011 🔋 Sin cupo Ciencias de la Salud 60 y Más, Modelo para arma Roberto Horacio Orden 06/16/2014 🗐 Sin cupo Educación 6to Inglés Mysteries Ana Parenza 05/14/2014

#### Estados

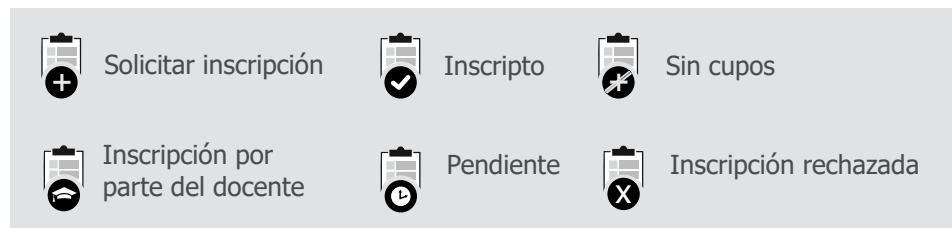

## TERCERA PARTE CÓMO TRABAJAR EN UN CURSO

## Menú de áreas y Herramientas

Este menú muestra las áreas y herramientas que ya están habilitadas dentro el curso. Cada área, que tiene una intención pedagógica particular, tiene una o más herramientas que agrupa y que deben estar habilitadas para que un alumno pueda verlas.

Es posible visualizar las novedades de cada herramienta, a través del ícono que corresponde a cada una, tal como se explicó para el panel del curso en el listado de cursos.

| l |                               |            |                    |                  |
|---|-------------------------------|------------|--------------------|------------------|
|   | Inicio                        | ~          |                    |                  |
|   | Bienvenid@                    |            |                    |                  |
|   | Contenidos                    | ~          |                    |                  |
|   | Materiales y Actividades      | 89         |                    |                  |
| l | Propuesta                     |            |                    |                  |
|   | Comunicación                  | ~          |                    |                  |
|   | Cartelera de Novedades        | <b>¢</b> 3 |                    |                  |
| l | Mensajeria                    |            |                    | 1                |
|   | Compartiendo esta experiencia | 95         | 95                 |                  |
|   | Colaboración                  | ~          | Noveda<br>la herra | des de<br>mienta |
| I | Grupos del curso              | *          |                    |                  |
|   | Evaluación                    |            |                    |                  |
|   | Otros recursos                | ~          |                    |                  |
|   | Medioteca                     |            |                    |                  |
|   | Gestión                       | ~          |                    |                  |
|   | Gestion Alumnos               |            |                    |                  |
|   | Gestion Docentes              |            |                    |                  |
|   | Gestion Curso                 |            |                    |                  |
|   |                               |            |                    |                  |

## Espacio central de contenidos

En el espacio de la página ubicado por debajo de la barra del título del curso, y a la derecha, del menú de áreas y herramientas, se muestra el espacio central donde se despliegan los contenidos correspondientes a la herramienta seleccionada del menú.

| Inicio                   | ~ | iBienvenido al espacio de la Convocatoria a la Producción de                                                                      |
|--------------------------|---|----------------------------------------------------------------------------------------------------|
| Bjenvenida               |   | Objetos de Aprendizaje!                                                                                                    |
| Contenidos               | ~ | Este espacio tendrá tres objetivos:                                                                                               |
| Materiales y Actividades |   | Acompanar la capacitacion: encontraran los materiales de la charla inicial y la capacitación que dictó la Facultad en este terna. |
| Propuesta                |   | 2. Informar sobre los avances en la convocatoria.                                                                                 |
| Comunicación             | ~ | Resolver las consultas de los docentes respecto de la convocatoria y sus fases.                                                   |
| Mensajeria               |   |                                                                                                    |
| Cartelera de Novedades   |   |                                                                                                    |
| Colaboración             |   |                                                                                                    |
| Evaluación               |   |                                                                                                    |
| Otros recursos           |   |                                                                                                    |
|                          |   |                                                                                                    |

### Figura 10

17

## Navegación dentro de un curso

Para la navegación dentro de un curso se utiliza el menú de áreas y herramientas, que permite recorrer las distintas herramientas, y también dentro del área de Contenidos se dispone de los contenidos del curso para navegarlos accediendo directamente al contenido.

Hay dos aspectos generales de navegación que se deben considerar:

1- El botón volver que se indica con una flecha y aparece en la navegación dentro del curso y siempre permite regresar a la página padre de la jerarquía de páginas. (Figura 11)

2- El ícono de la casita que siempre permite volver al listado de cursos de la persona conectada. (Figura 11)

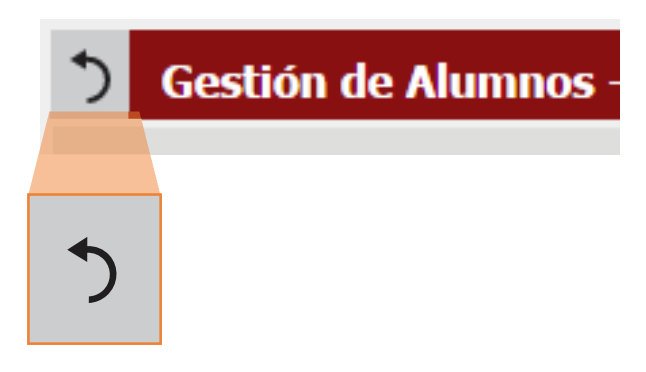

### Botón volver

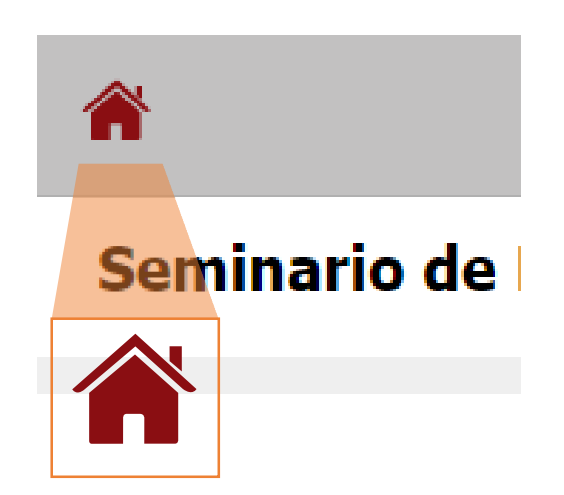

Volver al listado de cursos

### Editor de texto enriquecido

Dentro del curso en varias herramientas (bienvenida, escritura de un mensaje en la mensajería, etc.) aparece un editor de texto enriquecido. Este permite editar el contenido de una página o escribir un mensaje.(Figura15)

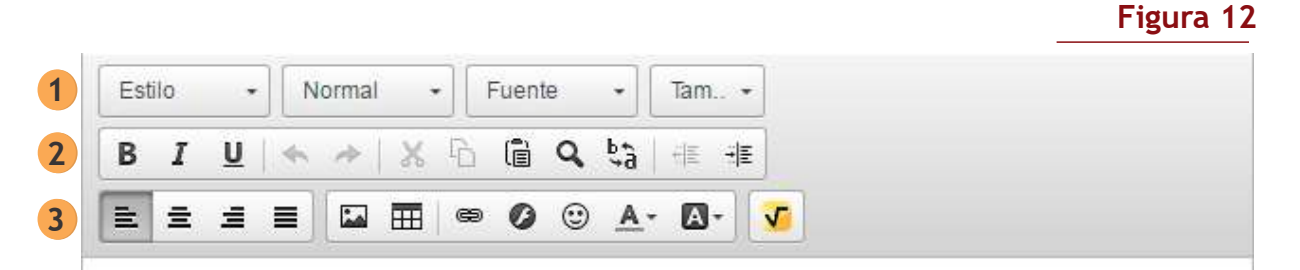

#### Bienvenidos al Seminario de Educación a Distancia

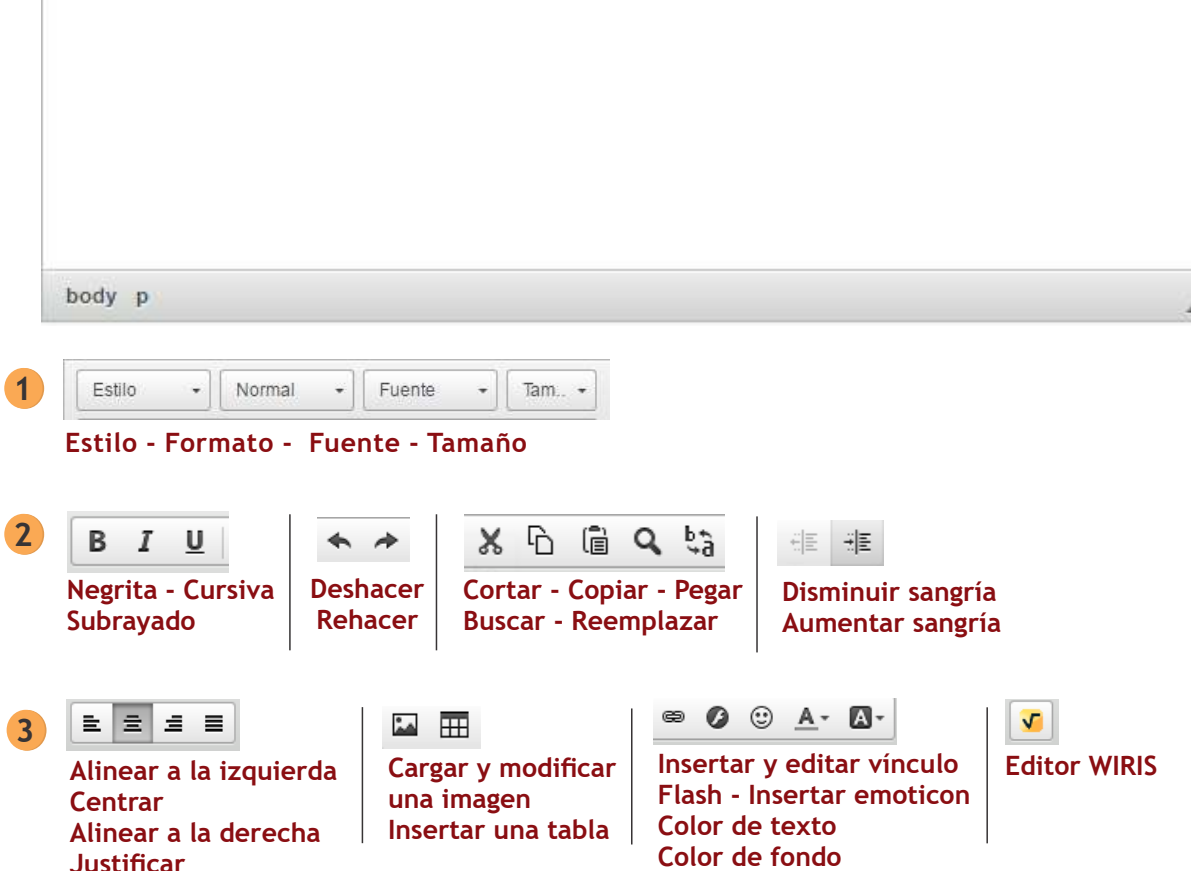

## Áreas y herramientas dentro de un curso

Una vez que ingrese a un curso, se encontrará con una serie de áreas de trabajo. Todos los cursos se encuentran divididos en dichas áreas. Las mismas son unidades pedagógicas que permiten orientar al alumno en el desarrollo de dicho curso. Dentro de cada área nos encontramos con diferentes herramientas específicas. (Figura 13). Estas herramientas viabilizan el trabajo dentro del curso.

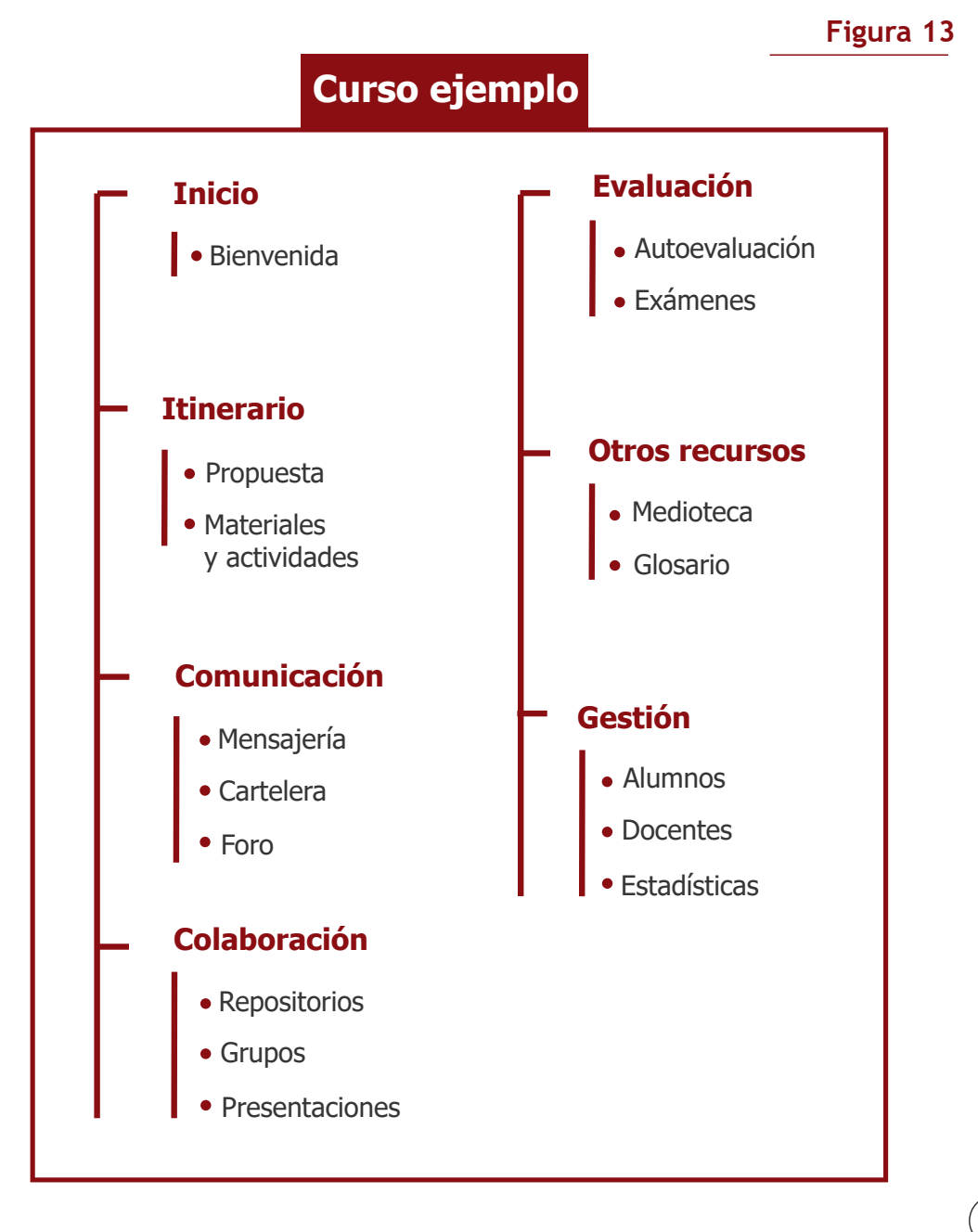

Hemos presentado las principales características del entorno virtual de enseñanza y aprendizaje IDEAS. Su organización en áreas o unidades pedagógicas y las secciones y herramientas que forman parte de cada una de ellas. La funcionalidad principal de cada herramienta y algunas sugerencias.

Si desea comunicarse con nosotros escribanos a ideas@info.unlp.edu.ar

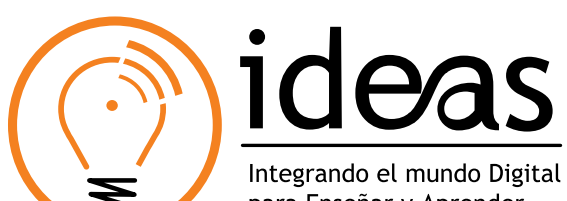

para Enseñar y Aprender

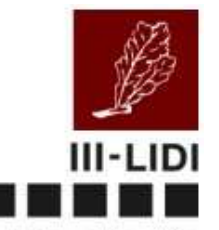

Instituto de Investigación en Informática - LIDI

Facultad de Informática

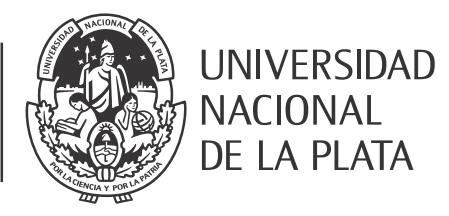